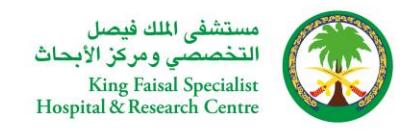

## **Table of Contents**

| Document Control                              |
|-----------------------------------------------|
| Table of Contents                             |
| Navigate to INFOGATE                          |
| Registration Process                          |
| Open and Closed Issues for This Deliverable12 |
| Open Issues                                   |
| Closed Issues                                 |

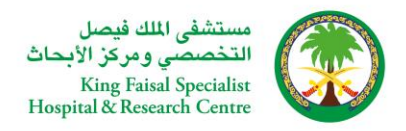

# KFSH\_Partner\_Registration\_01.

## Introduction:

KFSH facilitates Partners to self-register themselves in the application independently by accessing the company's web page. Once Self registration Completed, the registration requests go to the KFSH SCM department for review. Once KFSH SCM/Purchasing Department approves the registration request, the Partner becomes a prospective Partner in the application. Prospective Partners have a restricted level of access. They can participate in Partner qualification initiatives, and they can view and respond to negotiations. Prospective Partners are identified within the application by an icon that indicates their prospective status.

- Oracle I Supplier Portal enables secure, self-service business transactions between KFSH and their Partners.
- It provides Partners with the ability to use a standard Web browser to directly manage business transactions and access secure information.
- Oracle I Supplier Portal provides a collaborative platform for a buyer to manage relationships with their global supply base.
- With Oracle I Supplier Portal, Partners can receive immediate notifications and respond to events in the purchasing process.
- Oracle I Supplier Portal provides the framework that enables buyers and Partners to communicate key business transactions while enabling the ability to search, monitor, revise, and review.

## Navigation : Login <a href="https://www.kfshrc.edu.sa/en/home">https://www.kfshrc.edu.sa/en/home</a>

Note: For better performance, kindly use "Microsoft Edge" Browser for Partner Registration activity, kindly clear your browsing history completely or switch to other browser Mozilla/Chrome only if you face any challenges with Microsoft edge

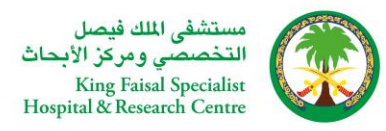

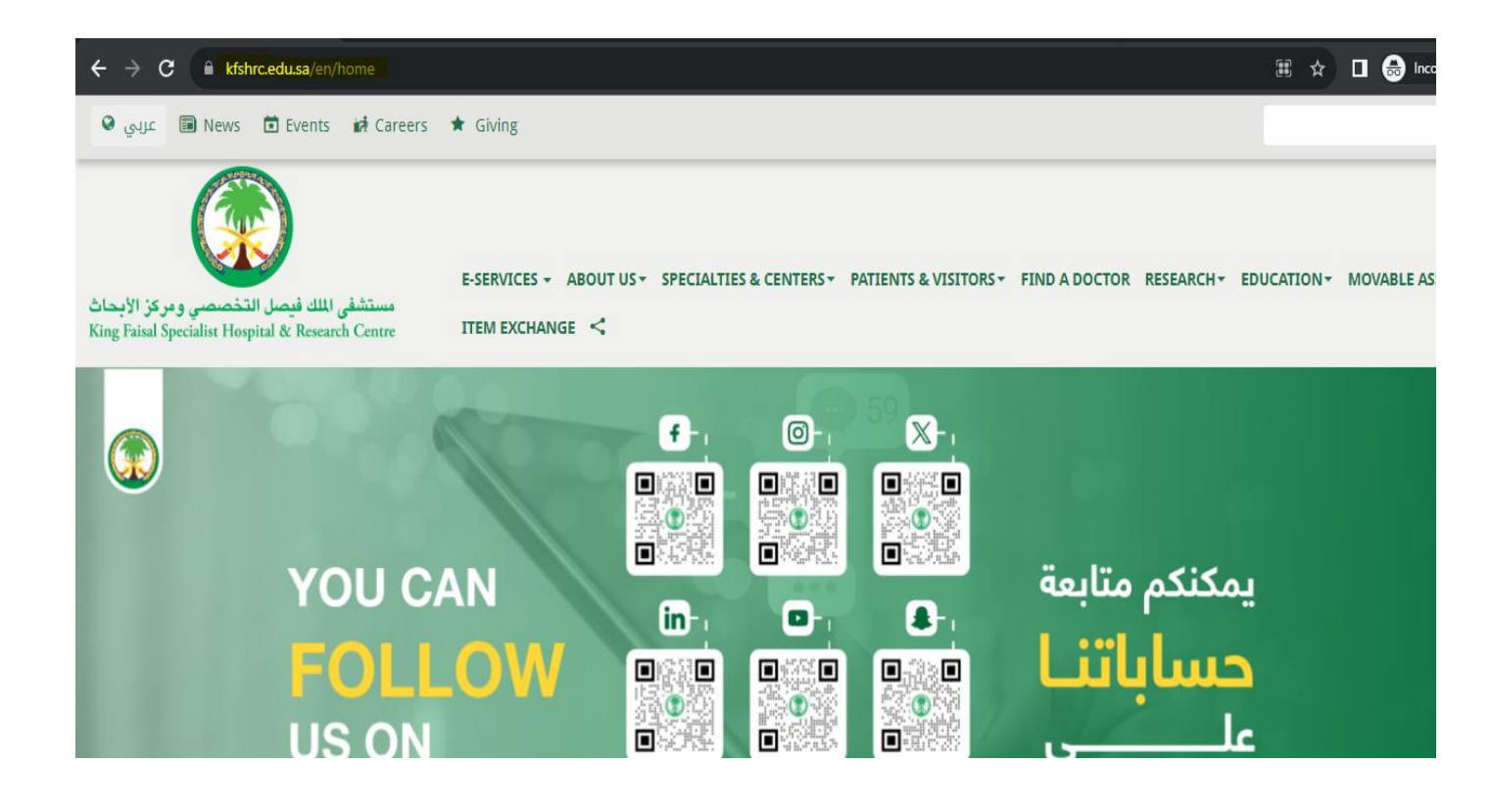

#### Step 1 : Kindly click <u>E-SERVICES</u> > <u>Partner Services</u>

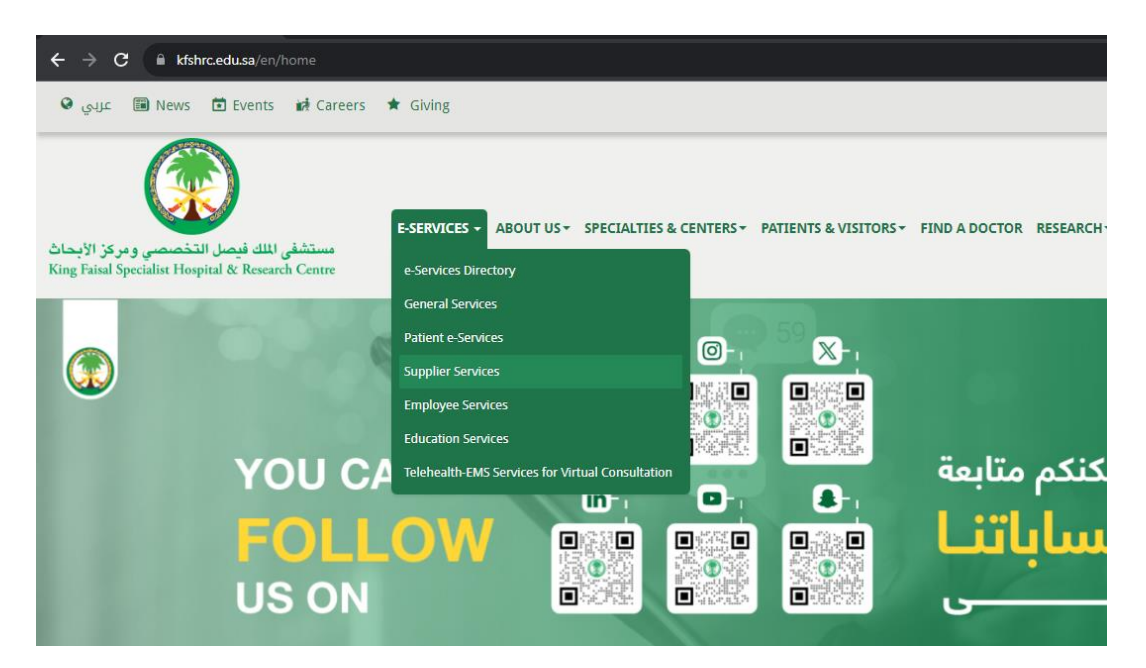

Step 2: Kindly click READ MORE

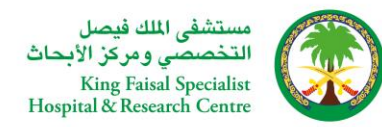

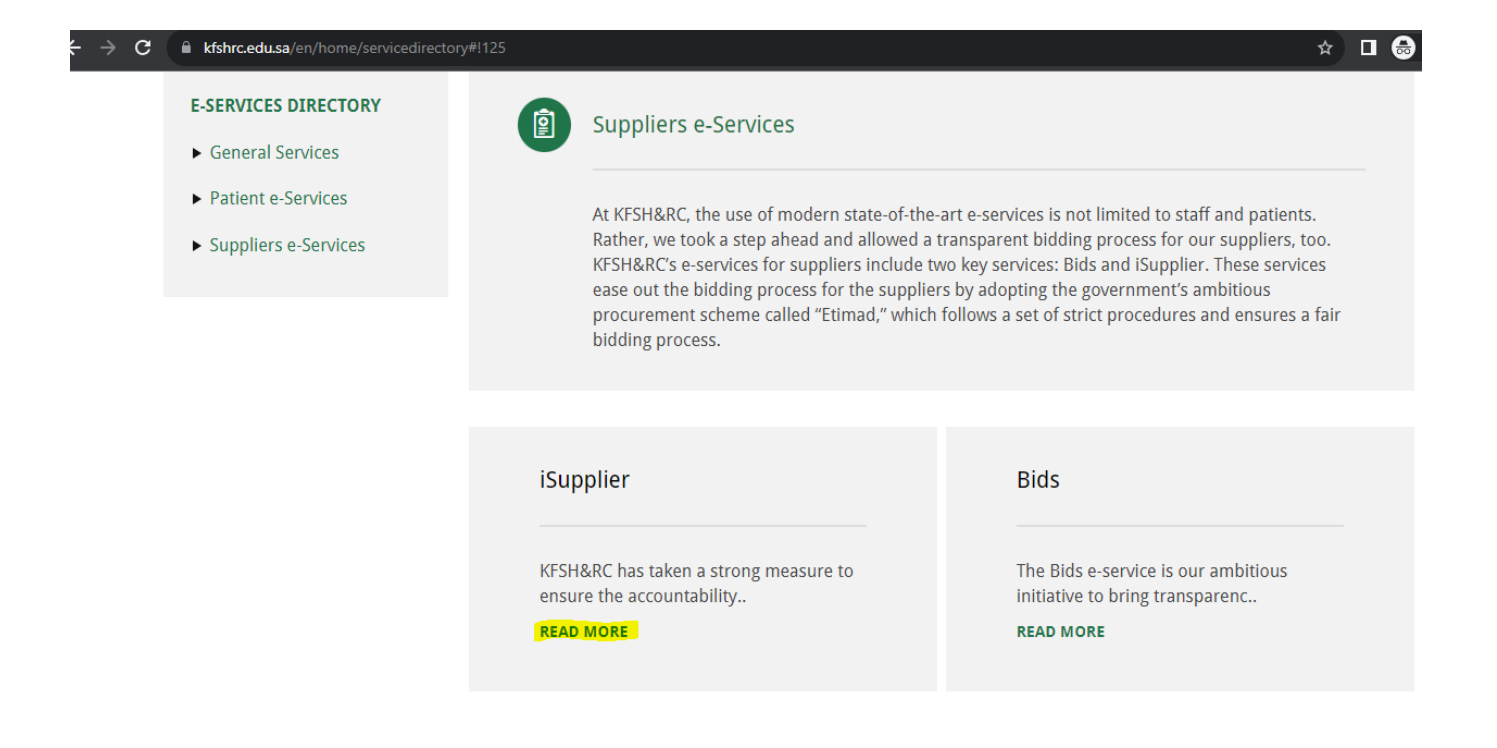

#### Step 3: Kindly click Access to Service

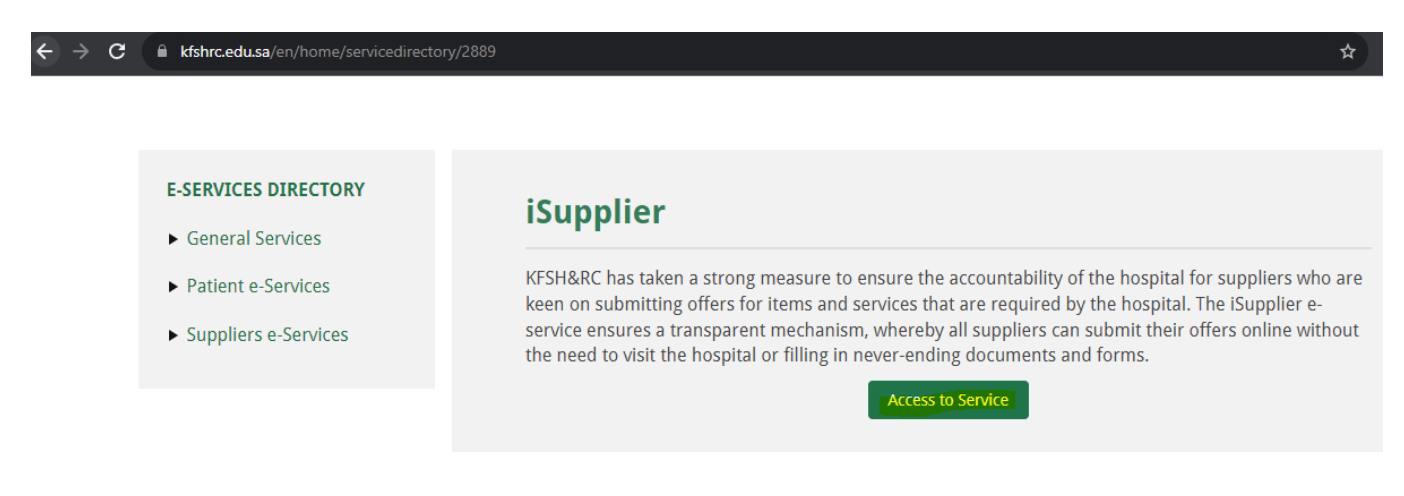

Step 4: Kindly click Register

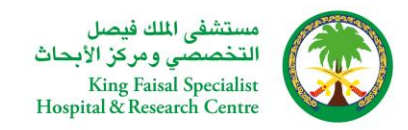

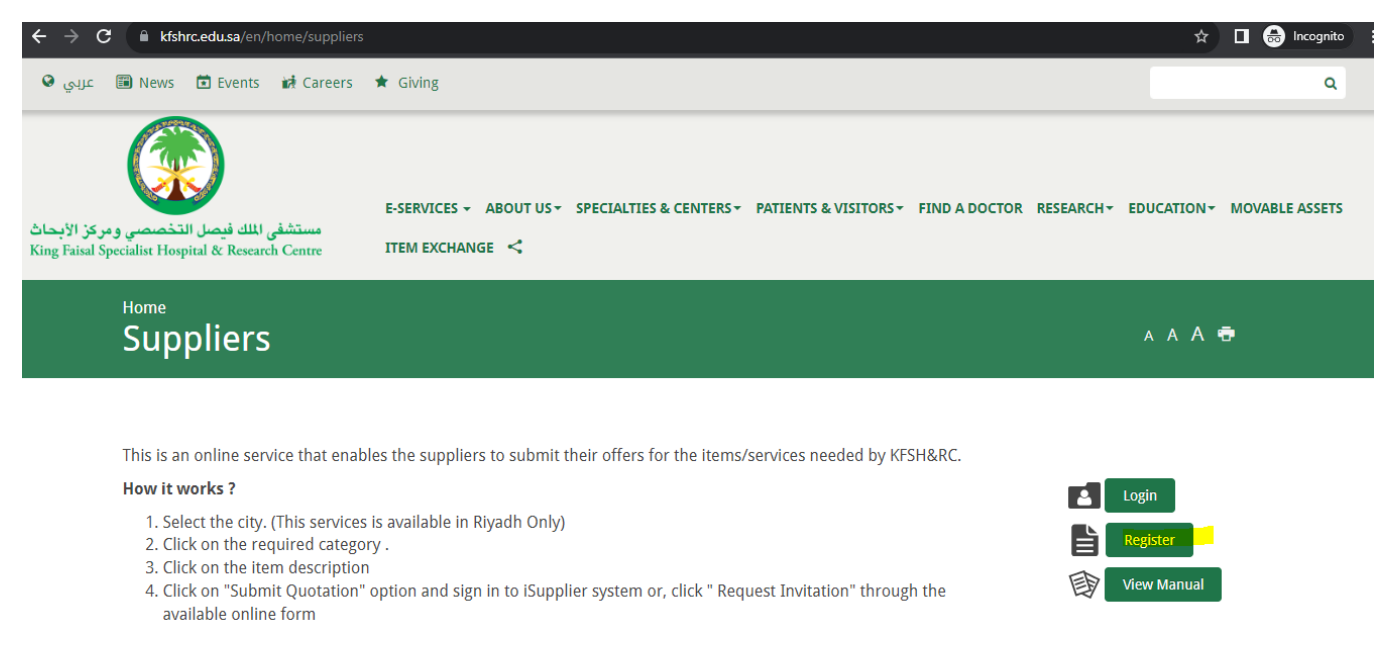

Step 5: Once you click "register" you will be redirected to https://erpweb.kfshrc.edu.sa/

Please enter all the required information for Local and International Partner

### LOCAL PARTNER (Saudi Arabia) – If Partner belongs to Saudi Arabia

| •                                                                                |                       |                              |                           |                      |                         |            |        |                  |
|----------------------------------------------------------------------------------|-----------------------|------------------------------|---------------------------|----------------------|-------------------------|------------|--------|------------------|
| Basic Information                                                                |                       |                              |                           |                      |                         | Company De | etails |                  |
| Prospective Supplier Registration                                                |                       |                              |                           |                      |                         |            |        | <u>C</u> ontinue |
| Indicates required field                                                         |                       |                              |                           |                      |                         |            |        |                  |
| Blank label for instruction text                                                 |                       |                              |                           |                      |                         |            |        |                  |
| Company Details                                                                  |                       |                              |                           |                      |                         |            |        |                  |
| At least one tax id is required to be able to complete the registration request. |                       |                              |                           |                      |                         |            |        |                  |
| * Supplier Name E                                                                | NTER YOUR SU          | IPPLIER NAME                 |                           |                      |                         |            |        |                  |
| * Country(Local Companies)/Tax Country                                           | audi Arabia           |                              | ralidate the format of th | Tax Registration Num | ihar and/or Taxpayor ID |            |        |                  |
| Commercial Registration No.                                                      | nere provided, the ta | ax country will be used to v | validate the format of th | rax Registration Nun | iber and/or raxpayer ib |            |        |                  |
| Supplier Number                                                                  |                       |                              |                           |                      |                         |            |        |                  |
|                                                                                  |                       |                              |                           |                      |                         |            |        |                  |
| " Brief Description of business and services provided                            |                       |                              |                           | 1                    |                         |            |        |                  |
| * Commercial Registration Expirat                                                | tion date:            | Čo.                          |                           |                      |                         |            |        |                  |
| * VAT registration                                                               | n number              |                              |                           |                      |                         |            |        |                  |
| *                                                                                | GOSI No.              |                              |                           |                      |                         |            |        |                  |
| * GOSI Expira                                                                    | tion Date             | Ċo                           |                           |                      |                         |            |        |                  |
| * Saudization Certificate                                                        | e number              |                              |                           |                      |                         |            |        |                  |
| * Saudization Expira                                                             | tion Date             | tio                          |                           |                      |                         |            |        |                  |
| * Zakat Certificate                                                              | e Number              |                              |                           |                      |                         |            |        |                  |
| * Zakat Expira                                                                   | tion Date             | 60                           |                           |                      |                         |            |        |                  |

For the below fields please enter as per the below format if Partner belongs to Saudi Arabia

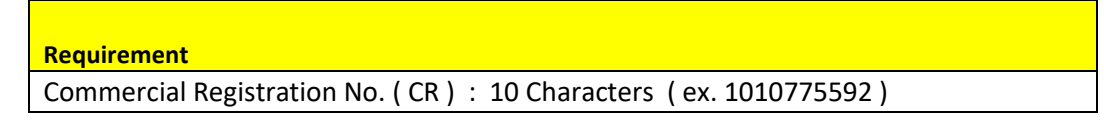

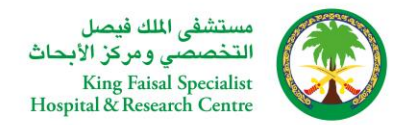

| VAT Registration No.        | : 15 Characters ( ex. 311222877300003 ) |
|-----------------------------|-----------------------------------------|
| Gosi No.                    | : 9 Characters (ex. 523607413)          |
| Saudization Certificate No. | : 15 Characters (ex. 933851-18223534)   |
| Zakat Certificate No.       | : 10 Characters ( ex. 1020587898 )      |
| SFDA Registration No.       | : 6 Characters (ex. C-1606)             |

### Please fill all the fields and click Continue

| → C 😅 erpmob.kfshrc.edu.sa/OA_HTML/OA.jsp?page=,                                | /oracle/apps,  | /pos/onboard/           | webui/Pr     | rospRegPG         | &OAHP=P        | OS_GUEST_RE        | g_hp&oasf=po.         | . ☆ | 🔒 Incognito | New Chrome available |
|---------------------------------------------------------------------------------|----------------|-------------------------|--------------|-------------------|----------------|--------------------|-----------------------|-----|-------------|----------------------|
| Prospective Supplier Registration                                               |                |                         |              |                   |                |                    |                       |     |             | Continue             |
| * Indicates required field                                                      |                |                         |              |                   |                |                    |                       |     |             |                      |
| Blank label for instruction text                                                |                |                         |              |                   |                |                    |                       |     |             |                      |
| Company Details                                                                 |                |                         |              |                   |                |                    |                       |     |             |                      |
| At least one tax id is required to be able to complete the registration request | t.             |                         |              |                   |                |                    |                       |     |             |                      |
| * Supplier Name                                                                 | ENTER YOU      | JR SUPPLIER NA          | ME           |                   |                |                    |                       |     |             |                      |
| * Country(Local Companies)/Tax Country                                          | Saudi Arabia   | ) <u>ا</u> د            | 2            |                   |                |                    |                       |     |             |                      |
|                                                                                 | Where provided | I, the tax country will | be used to v | validate the form | mat of the Tax | Registration Numbe | r and/or Taxpayer ID. |     |             |                      |
| Commercial Registration No.                                                     | 1110775592     |                         |              |                   |                |                    |                       |     |             |                      |
| Supplier Number                                                                 |                |                         |              |                   |                |                    |                       |     |             |                      |
| $\star$ Brief Description of business and services provided                     | WE PROVIDI     | E MEDICAL SUPI          | PLIES ANI    | ID EQUIPME        | INTS           |                    |                       |     |             |                      |
| * Commercial Registration Exp                                                   | piration date: | 08-Feb-2026             | Co.          |                   |                |                    |                       |     |             |                      |
| * VAT registra                                                                  | tion number    | 3112228883000           | 003          |                   |                |                    |                       |     |             |                      |
|                                                                                 | * GOSI No.     | 723607413               |              |                   |                |                    |                       |     |             |                      |
| * GOSI Ex                                                                       | piration Date  | 08-Feb-2026             | 6            |                   |                |                    |                       |     |             |                      |
| * Saudization Certifi                                                           | cate number    | 933851-162235           | 34           |                   |                |                    |                       |     |             |                      |
| * Saudization Ex                                                                | piration Date  | 08-Feb-2026             | Co.          |                   |                |                    |                       |     |             |                      |
| * Zakat Certifi                                                                 | cate Number    | 1020588898              |              |                   |                |                    |                       |     |             |                      |
| * Zakat Ex                                                                      | piration Date  | 08-Feb-2026             | Ċœ           |                   |                |                    |                       |     |             |                      |
| Contact Information                                                             |                |                         |              |                   |                |                    |                       |     |             |                      |
| Blank label for instruction text                                                |                |                         |              |                   |                |                    |                       |     |             |                      |
| " Representative Email                                                          |                |                         |              |                   |                |                    |                       | _   |             |                      |

Step 6: Kindly click "Create". Atleast one entry is mandatory for Address and Bank Account

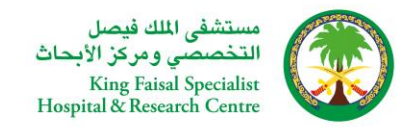

|                                                                                                    |                                                                                                    | , oracie, apps, pos                           |                      | ebui/ProspkegPG&OAHP=                                                                                                    | =POS_GL                                                              | JEST_REG_HP&OASF=I                                                                                                    | POS_SUPPR                  | EG_REGISTI | εκαυά          | . भ    |           | incognito                 |
|----------------------------------------------------------------------------------------------------|----------------------------------------------------------------------------------------------------|-----------------------------------------------|----------------------|----------------------------------------------------------------------------------------------------|----------------------------------------------------------------------|----------------------------------------------------------------------------------------------------|----------------------------|------------|----------------|--------|-----------|---------------------------|
| В                                                                                                    | asic Information                                                                                                    |                                               |                      |                                                                                                    |                                                                      |                                                                                                    | Company D                  | etails     |                |        |           |                           |
| Prospective Supplier Registra                                                                                                    | ation: Additional                                                                                                    | Details                                       |                      |                                                                                                    |                                                                      |                                                                                                    |                            |            | Submit         | Save F | For Later | Bac <u>k</u>              |
| Blank label for instruction text                                                                                                    |                                                                                                    |                                               |                      |                                                                                                    |                                                                      |                                                                                                    |                            |            |                |        |           |                           |
| 1                                                                                                    | Company Name<br>Tax Country<br>Tax Registration Number<br>Taxpayer ID<br>DUNS Number<br>Note to Buyer                                                                                                    | KFSH Supplier<br>United States<br>5<br>1<br>5 |                      |                                                                                                    |                                                                      |                                                                                                    |                            |            |                |        |           |                           |
|                                                                                                    | Note to Supplier                                                                                                    |                                               |                      |                                                                                                    |                                                                      |                                                                                                    |                            |            |                |        |           |                           |
| Address Book                                                                                                    |                                                                                                    |                                               |                      |                                                                                                    |                                                                      |                                                                                                    |                            |            |                |        |           |                           |
|                                                                                                    |                                                                                                    |                                               |                      |                                                                                                    |                                                                      |                                                                                                    |                            |            |                |        |           |                           |
| At least one entry is required.                                                                                                    |                                                                                                    |                                               |                      |                                                                                                    |                                                                      |                                                                                                    |                            |            |                |        |           |                           |
| Address Name                                                                                                    | Addre                                                                                                    | ess Details                                   |                      | F                                                                                                    | Purpose                                                              |                                                                                                    |                            | Update     |                |        | Delete    |                           |
| No results found.                                                                                                    | Addre                                                                                                    | Job Detailo                                   |                      |                                                                                                    | urpose                                                               |                                                                                                    |                            | opulito    |                |        | Delete    |                           |
| Create I 🔤 🧭                                                                                                    |                                                                                                    |                                               |                      |                                                                                                    |                                                                      |                                                                                                    |                            |            |                |        |           |                           |
| First Name                                                                                                    | Last Name 🛆                                                                                                    |                                               | Phone                | Email                                                                                                    |                                                                      | Require                                                                                                    | e <mark>s Us</mark> er Acc | ount       |                | Update | Delete    |                           |
| Enter your FIRST NAME                                                                                                    | Last Name 스<br>Enter your Last NAME                                                                                                    |                                               | Phone                | Email<br>test@test.commmm                                                                                                |                                                                      | Require                                                                                                    | es User Acc<br>🗸           | ount       |                | Update | Delete    |                           |
| Enter your FIRST NAME Business Classifications                                                                                                    | Last Name<br>Enter your Last NAME                                                                                                    | e=/oracle/apps/                               | Phone //pos/onboar   | Email<br>test@test.commmm<br>d/webui/ProspRegDetails                                                                     | sPG&ma                                                               | Require                                                                                                    | es User Acc                | ount       | ¢=<br>Fa       | Update | Delete    | ····<br>Worklist          |
|                                                                                                    | Last Name<br>Enter your Last NAME                                                                                                    | e=/oracle/apps/                               | Phone //pos/onboar   | Email<br>test@test.commmm<br>d/webui/ProspRegDetails                                                                     | sPG&ma                                                               | Require                                                                                                    | es User Acc                | ount       | र्ट<br>Fa      | Update | Delete    | <br>Worklist              |
| First Name Enter your FIRST NAME  Business Classifications  Character in the first name  KFSH & RC is Supplier Portal  Update Address  * Indicates required field                                                                                                    | Last Name<br>Enter your Last NAME                                                                                                    | e=/oracle/apps/                               | Phone //pos/onboar   | Email<br>test@test.commmm<br>d/webui/ProspRegDetails                                                                     | sPG&ma                                                               | Require                                                                                                    | es User Acc<br>✓           | ount       | £=<br>Fa       | Update | Delete    | ····<br>Worklist<br>Apply |
| First Name Enter your FIRST NAME  Business Classifications  Chatter in the first name  KFSH & RC is supplier Portal  Update Address  * Indicates required field  * Address                                                                                                    | Last Name<br>Enter your Last NAME                                                                                                    | e=/oracle/apps/                               | Phone<br>/pos/onboar | Email<br>test@test.commmm<br>d/webui/ProspRegDetails                                                                     | sPG&ma                                                               | Require                                                                                                    | es User Acc<br>✓           | ount       | र्ट≡<br>∕ Fa   | Update | Delete    | ····<br>Worklist<br>Apply |
| First Name<br>Enter your FIRST NAME<br>Business Classifications                                                                                                    | Last Name<br>Enter your Last NAME                                                                                                    | e=/oracle/apps/                               | Phone<br>/pos/onboar | Email<br>test@test.commmm<br>d/webui/ProspRegDetails<br>Phone Are<br>Bhone A                                             | sPG&ma<br>sa Code                                                    | Require                                                                                                    | AN C                       | ount       | Ć≞<br>Fa       | Update | Delete    | Worklist                  |
| First Name Enter your FIRST NAME  Business Classifications  Characteristic thick of the second second seco | Last Name<br>Enter your Last NAME                                                                                                    | e=/oracle/apps/                               | Phone<br>/pos/onboar | Email<br>test@test.commmm<br>d/webui/ProspRegDetails<br>Phone Are<br>Phone F                                             | sPG&ma<br>ea Code<br>Number                                          | Require           appingId=0WX7cg           966           56565656           56565656                                                                                                    | A $\bigtriangleup$         | ount       | Cੂ=<br>≻ Fa    | Update | Delete    | ···<br>Worklist<br>Apply  |
|                                                                                                    | Last Name<br>Enter your Last NAME<br>DA_HTML/OA_jsp?pag                                                                                                    | e=/oracle/apps/<br>1<br>asusi                 | Phone<br>/pos/onboar | Email<br>test@test.commmm<br>d/webui/ProspRegDetails<br>Phone Are<br>Phone Fax Are<br>Fax Are                            | sPG&ma<br>ea Code<br>Number<br>ea Code<br>Number                     | Require           appingId=0WX7cg           966           5656656           565656           565656                                                                                                  | A C                        | ount       | Ç=<br>Fa       | Update | Delete    | ۰۰۰<br>Worklist<br>Apply  |
| First Name Enter your FIRST NAME  Business Classifications  Thtps://erpmob.kfshrc.edu.sa/C  KFSH & RC iSupplier Portal  Update Address * Indicates required field  * Addres * Number of Full Time Ei  Years of Es                                                                                                    | Last Name<br>Enter your Last NAME<br>OA_HTML/OA.jsp?pag<br>OA_HTML/OA.jsp?pag<br>ess Name ADDRESS<br>Country Saudi Arabia<br>ss Details No. 1 Takh<br>mployees 15000<br>tablished 1970                                                                              | e=/oracle/apps/<br>1<br>asusi                 | /pos/onboar          | Email<br>test@test.commmm<br>d/webui/ProspRegDetails<br>Phone Are<br>Phone Fax Are<br>Fax Are<br>Fax *                   | sPG&ma<br>ea Code<br>Number<br>ea Code<br>Number                     | Require           appingId=0WX7cg           966           56565656           565656           56566           15suppler@tst.com                                                                      | A C                        | ount       | ζ̂=<br>Fε      | Update | Delete    | <br>Worklist<br>Apply     |
| First Name Enter your FIRST NAME  Business Classifications  Thtps://erpmob.kfshrc.edu.sa/C  KFSH & RC iSupplier Portal  Update Address * Indicates required field  * Addre * Number of Full Time EI Years of Es * Nature Of Business (Manufacturer. Tr                                                                                                    | Last Name<br>Enter your Last NAME<br>OA_HTML/OA_jsp?pag<br>OA_HTML/OA_jsp?pag<br>OA_HTML/OA_jsp?pag<br>Country Saudi Arabia<br>ss Details No. 1 Takh<br>mployees 15000<br>stablished 1970<br>adeetc) Medical Sur                                                    | e=/oracle/apps/                               | /pos/onboar          | Email<br>test@test.commmm<br>d/webui/ProspRegDetails<br>Phone Are<br>Phone Are<br>Fax Are<br>Fax Are<br>Fax A            | sPG&ma<br>ea Code<br>Number<br>ea Code<br>Number<br>Number           | Require           appingId=0WX7cg           966           5656565           5656565           565666           565666           1stsupplir@tst.com                                                   | A C                        | ount       | €=<br>Fa       | Update | Delete    | <br>Workiist<br>Apply     |
| First Name Enter your FIRST NAME  Business Classifications  C  Https://erpmob.kfshrc.edu.sa/C  KFSH & RC iSupplier Portal  Update Address * Indicates required field  * Addre * Number of Full Time Er Years of Es * Nature Of Business (Manufacturer, Tr * Cit/yTowr                                                                                                    | Last Name △<br>Enter your Last NAME<br>OA_HTML/OA_jsp?pag<br>OA_HTML/OA_jsp?pag<br>OA_HTML/OA_jsp?pag<br>Country Saudi Arabia<br>ss Details No. 1 Takh<br>mployees 15000<br>stablished 1970<br>adeetc) Medical Sup<br>n/Locality Riyadh                             | e=/oracle/apps/                               | Phone<br>/pos/onboar | Email<br>test@test.commmm<br>d/webui/ProspRegDetails<br>Phone Are<br>Phone Are<br>Fax Are<br>Fax Are<br>Fax M            | sPG&ma<br>ea Code<br>Number<br>ea Code<br>Number<br>Address          | Require           appingId=0WX7cg           966           56565656           565656           565666           56566           56566           56566           56566           56566           56566 | A A                        | ount       | Ć≡<br>Fa       | Update | Delete    | Worklist                  |
| First Name Enter your FIRST NAME  Business Classifications  Thtps://erpmob.kfshrc.edu.sa/C  KFSH & RC iSupplier Portal  Update Address * Indicates required field * Addre * Number of Full Time Er Years of Es * Nature Of Business (Manufacturer, Tr * City/Town                                                                                                    | Last Name △<br>Enter your Last NAME<br>DA_HTML/OA_jsp?pag<br>OA_HTML/OA_jsp?pag<br>OA_HTML/OA_jsp?pag<br>Country Saudi Arabia<br>ss Details No. 1 Takh<br>mployees 15000<br>tablished 1970<br>adeetc) Medical Su<br>n/Locality Riyadh<br>County Saudi Arabia        | e=/oracle/apps/                               | /pos/onboar          | Email<br>test@test.commmm<br>d/webui/ProspRegDetails<br>Phone Are<br>Phone A<br>Fax Are<br>Fax Are<br>Fax A              | sPG&ma<br>ea Code<br>Number<br>ea Code<br>Number<br>Number<br>Number | Require           appingId=0WX7cg           966           56565665           5656565           565666           565656           565666           5555656           565666           5555656         | A A                        | ount       | Ć≘<br>∕ Fe     | Update | Delete    | ···<br>Worklist           |
| First Name Enter your FIRST NAME  Business Classifications  C  https://erpmob.kfshrc.edu.sa/C  KFSH & RC iSupplier Portal  Update Address * Indicates required field  * Addre * Number of Full Time EI Years of Es * Nature Of Business (Manufacturer, Trr * City/Town Sta                                                                                                    | Last Name △<br>Enter your Last NAME<br>DA_HTML/OA_jsp?pag<br>OA_HTML/OA_jsp?pag<br>OA_HTML/OA_jsp?pag<br>Saudi Arabia<br>ss Details No. 1 Takh<br>mployees 15000<br>tablished 1970<br>adeetc) Medical Su<br>n/Locality Riyadh<br>County Saudi Arabia                | e=/oracle/apps/                               | /pos/onboar          | Email<br>test@test.commmm<br>d/webui/ProspRegDetails<br>Phone Are<br>Phone Are<br>Fax Are<br>Fax Are<br>Fax Are<br>Fax A | sPG&ma<br>a Code<br>Number<br>a Code<br>Number<br>Vumber             | Require           appingId=0WX7cg           966           5656565           5656565           565656           565666           56566           555565           555565                              | AN C                       | ount       | <b>َב</b>      | Update | Delete    | ۰۰۰<br>Worklist<br>Apply  |
| First Name Enter your FIRST NAME  Business Classifications  C  https://erpmob.kfshrc.edu.sa/C  KFSH & RC iSupplier Portal  Update Address  * Indicates required field  * Addre  * Number of Full Time EI  Years of Es * Nature Of Business (Manufacturer, Trr * City/Town Star Supplie                                                                                                    | Last Name △<br>Enter your Last NAME<br>DA_HTML/OAjsp?pag<br>OA_HTML/OAjsp?pag<br>OA_HTML/OAjsp?pag<br>Saudi Arabia<br>ss Details No. 1 Takh<br>mployees 15000<br>stablished 1970<br>adeet; Medical Su<br>n/Locality Riyadh<br>County Saudi Arabia<br>te/Region West | e=/oracle/apps/                               | Phone<br>/pos/onboar | Email<br>test@test.commmm<br>d/webui/ProspRegDetails<br>Phone Are<br>Phone Are<br>Fax Are<br>Fax Are<br>Fax Are<br>Fax A | sPG&maa<br>a Code<br>Number<br>a Code<br>Number<br>Number            | Require           appingId=0WX7cg           966           5656565           5656565           565666           56566           56566           56566           56566           56566                 | A <sup>N</sup>             | ount       | <b>€</b><br>Fa | Update | Delete    | Worldist                  |

Step 7 : Please click the check box for the applicable Classification related to your Organization and click Add sub group and choose the sub group and click save

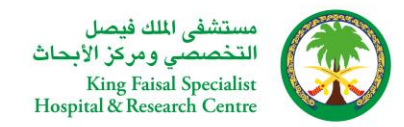

| First Name                   | Last Name 🛆                                 | Phone                                                                                                    | Emai                     | I                    | Requires           | s User Account       | Update      | e Del |  |  |
|------------------------------|---------------------------------------------|----------------------------------------------------------------------------------------------------|--------------------------|----------------------|--------------------|----------------------|-------------|-------|--|--|
| test                         | test                                        | 966-64546465546546-5656565                                                                                                    | testsu                   | pplier@tst.com       |                    | •                    | 1           |       |  |  |
|                              |                                             |                                                                                                    |                          |                      |                    | Sub Group            |             |       |  |  |
| Supplier Sa                  | mple Files For Downlo                       | oad                                                                                                    |                          |                      |                    |                      |             |       |  |  |
| Mandatory to<br>Mandatory to | Click here for Supplier Re                  | egistration Form - Local                                                                                                    |                          |                      |                    | Salect Box Sub Group |             |       |  |  |
| Mandatory to                 | Click here for Supplier Gu                  | uidelines local                                                                                                    |                          |                      |                    | Select Dox Sub Group |             |       |  |  |
| Mandatory R                  | equired documents : Kindl<br>lassifications |                                                                                                    | طبي - Medical            | 0                    |                    |                      |             |       |  |  |
| Ed al                        | lassifications                              |                                                                                                    |                          |                      | _                  |                      |             |       |  |  |
| Classification               |                                             |                                                                                                    | التصنيف                  |                      | Applicable         |                      |             |       |  |  |
| Construction                 |                                             |                                                                                                    | ۔<br>إنشاءات وكر ميمات   |                      |                    | Add SubGroup         |             |       |  |  |
| Construction co              | nsultation services                         |                                                                                                    | خدمات استشاریة - إنشاءات |                      |                    | Add SubGroup         |             |       |  |  |
| Corporate and o              | ommunication services                       |                                                                                                    | خدمات اتصنالات           |                      |                    | Add SubGroup         |             |       |  |  |
| Environmental                |                                             |                                                                                                    | خدمات بيئية ونظافة       |                      |                    | Add SubGroup         |             |       |  |  |
| Food                         |                                             |                                                                                                    | الإعلامة                 |                      |                    | Add SubGroup         |             |       |  |  |
| Furniture                    |                                             |                                                                                                    | أفت                      |                      |                    | Add SubGroup         |             |       |  |  |
| Health Care ser              | vices                                       |                                                                                                    | خدمات الرعاية الصحية     |                      |                    | Add SubGroup         |             |       |  |  |
| Information Tec              | nology                                      |                                                                                                    | تكتولوجيا المعلومات      |                      |                    | Add SubGroup         |             |       |  |  |
|                              |                                             |                                                                                                    |                          |                      |                    |                      |             |       |  |  |
| → G ==                       | erpmob.kfshrc.edu.sa/O/                     | A_HTML/OA.jsp?page=/oracle/apps/                                                                                                    | pos/request/webui/AddA   | ddrRequestPG&_ti=624 | 308231&retainAM=Y& | ladd 🛠 🔲 🗧           | 🛱 Incognito | Nev   |  |  |
| rst Name                     | Last Name 🛆                                 | Phone                                                                                                    | Emai                     | l                    | Require            | es User Account      | Upd         | late  |  |  |
| st                           | test                                        | 966-64546465546546-5656565                                                                                                    | testsu                   | oplier@tst.com       |                    | •                    | 6           | 1     |  |  |
|                              |                                             |                                                                                                    |                          |                      |                    |                      |             |       |  |  |
| upplier Samp                 | le Files For Downloa                        | d                                                                                                    |                          |                      |                    | Sub Group            |             |       |  |  |
| landatory to Cl              | ick here for Supplier Pagi                  | stration Form                                                                                                    |                          |                      |                    | 🔒 Confirmation       |             |       |  |  |
|                              | na nere for automet Reut                    | and the state of the state of t |                          |                      |                    |                      |             |       |  |  |

Please choose the Business Classification which is relevant to your Business only

Step 8: Please click Create for entering Bank Details

### **Banking Details**

| At least one entry is required. |          |                   |           |             |             |               |        |        |
|---------------------------------|----------|-------------------|-----------|-------------|-------------|---------------|--------|--------|
| Create   💢 😂                    |          |                   |           |             |             |               |        |        |
| Bank Account Number             | Currency | Bank Account Name | Bank Name | Bank Number | Branch Name | Branch Number | Update | Remove |
| No results found.               |          |                   |           |             |             |               |        |        |

التصنيف

إنشاءات وثرميمات

خدمات اتصبالات

خدمات بنقنة وتظافة

خدمات الرعاية الصحية

الإعاشة

أدات

خدمات استشارية - إنشاءات

**Business Classifications** 

Construction consultation services

Corporate and communication services

Classification

Construction

Environmental

Health Care services

Information Tech

Food

Furniture

Select Box Sub Group

Add SubGroup

Add SubGroup

Add SubGroup

Add SubGroup

Add SubGroup

Add SubGroup

Add SubGroup

Add SubGroup

عبر طبی - None-Medical طبی - Medical

**~** 

Applicabl

✓

 $\square$ 

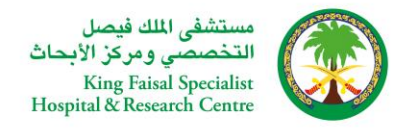

## Step 9 : Please fill all the field. If the Bank Name doesn't exist, kindly choose "New Bank" and fill all the details

| reate Bank Account        |                             |                      |                                |                                |               |                                  |  |
|---------------------------|-----------------------------|----------------------|--------------------------------|--------------------------------|---------------|----------------------------------|--|
| Indicates required field  |                             |                      |                                |                                |               |                                  |  |
|                           |                             | * Country            | United States 🗸 🗸              |                                |               |                                  |  |
|                           |                             |                      | Account is used for foreig     | gn payments                    |               |                                  |  |
|                           |                             |                      | Account definition must includ | e bank and branch information. |               |                                  |  |
| ank                       |                             |                      |                                | Branch                         |               |                                  |  |
| Existing Bank             |                             |                      |                                | Existing Branch                |               |                                  |  |
| O New Bank                |                             |                      |                                | O New Branch                   |               |                                  |  |
|                           | Bank Name BANK OF           | AMERICA N 9          |                                |                                | Branch Name   | HANOVER BRANCH 🔄 🔍               |  |
|                           | Bank Number                 |                      |                                |                                | Branch Number |                                  |  |
| Show Bank Details         |                             |                      |                                |                                | BIC           |                                  |  |
|                           |                             |                      |                                |                                | Branch Type   | ABA 🗸                            |  |
|                           |                             |                      |                                | Show Branch Details            |               |                                  |  |
| ank Account               |                             |                      |                                |                                |               |                                  |  |
|                           | Account                     | Number 1458987       |                                |                                |               | Account Name Account holder Name |  |
|                           | Che                         | k Digits             |                                |                                |               | Currency US Dollar V             |  |
|                           |                             | IBAN 987654IBAN      |                                |                                |               |                                  |  |
| Financial Details         |                             |                      |                                |                                |               |                                  |  |
| Financial Details (Annual | Value Of Total Sales for th | e last 3 Years)      |                                |                                |               |                                  |  |
|                           |                             | First Year (Dollars  | \$) \$5000                     |                                |               |                                  |  |
|                           |                             | Second Year (Dollars | s) \$50000                     |                                |               |                                  |  |
|                           |                             | Third Year (Dollars  | \$) \$50000                    |                                |               |                                  |  |
|                           |                             |                      |                                |                                |               |                                  |  |
| omments                   |                             |                      |                                |                                |               |                                  |  |
| Comments to Head of Purch | nasing                      |                      |                                |                                |               |                                  |  |
|                           | •                           |                      |                                |                                |               |                                  |  |

#### and click Apply

#### Step 10: Please fill all the field in Bank Account and Financial Details

|                                                               |                          |         | Show Branch Details |              |                |        |
|---------------------------------------------------------------|--------------------------|---------|---------------------|--------------|----------------|--------|
| Bank Account                                                  |                          |         |                     |              |                |        |
| Account Number                                                | 1456987                  |         |                     | Account Name | Account holder | r Name |
| Check Digits                                                  |                          |         |                     | Currency     | US Dollar      | *      |
| IBAN                                                          | 987654IBAN               |         |                     |              |                |        |
| A Financial Details                                           |                          |         |                     |              |                |        |
| Financial Details (Annual Value Of Total Sales for the last 3 | Years)                   |         |                     |              |                |        |
|                                                               | First Year (Dollars \$)  | \$5000  |                     |              |                |        |
|                                                               | Second Year (Dollars \$) | \$50000 |                     |              |                |        |
|                                                               | Third Year (Dollars \$)  | \$50000 |                     |              |                |        |
| Comments                                                      |                          |         |                     |              |                |        |
| Comments to Head of Purchasing                                |                          |         |                     |              |                |        |
|                                                               |                          | //      |                     |              |                |        |

Step 11 : Kindly click here to view all the list of Documents

Please add all the mandatory documents shown in the list, categories mentioned as optional can be excluded, please choose each category and choose file and add the attachment.

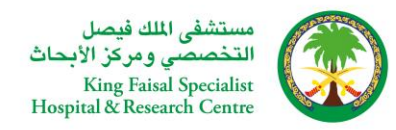

| S Prospective Supplier Registration                                                       | × +                                         |                                               |                                                      |                                                                                                    |                                                |                            |                                        |                | — d           | J X       |
|-------------------------------------------------------------------------------------------|---------------------------------------------|-----------------------------------------------|------------------------------------------------------|----------------------------------------------------------------------------------------------------|------------------------------------------------|----------------------------|----------------------------------------|----------------|---------------|-----------|
| → C 🖙 erpmob.kfshrc                                                                       | .edu.sa/OA_HTM                              | IL/OA.jsp?page=/or                            | acle/apps/pos/reques                                 | st/webui/AddAddrRequestPG&_ti=16514                                                                  | 92761&retainAM=                                | (&ad 🕁                     |                                        | ncognito       | New Chrome av | ailable   |
| Insurance services                                                                        |                                             |                                               | ىك التأمين                                           | خذه                                                                                                  |                                                |                            | Add SubGroup                           |                |               |           |
| Investment/Real Estate                                                                    |                                             |                                               | / العقارات                                           | الاستغمار                                                                                            |                                                |                            | Add SubGroup                           |                | -             |           |
| ♂TIP Date format example: 24-Jan-<br>Note : Please click applicable cl<br>Banking Details | 2024<br>neck box and clic                   | ck sub group to cho                           | bose the group related                               | I to your Business .                                                                                 |                                                |                            |                                        |                |               |           |
| At least one entry is required.                                                           |                                             |                                               | Add Attachment                                       |                                                                                                    |                                                |                            |                                        |                |               |           |
| Create   💢 🞜                                                                              |                                             |                                               | Add Attachment                                       | L                                                                                                    | ,                                              |                            |                                        |                |               |           |
| Bank Account Number                                                                       | Currency                                    | Bank Account                                  | Attachment Type                                      | File 🗸                                                                                               |                                                | Branch                     | Number                                 | Update         | Remove        |           |
| No results found.                                                                         |                                             |                                               | Title                                                |                                                                                                    |                                                |                            |                                        |                |               |           |
|                                                                                           |                                             |                                               | Description                                          |                                                                                                    |                                                |                            |                                        |                |               |           |
| SFDA Registration num                                                                     | ber                                         |                                               |                                                      |                                                                                                    | 11                                             |                            |                                        |                |               |           |
| SFDA Registration Expiration of                                                           | late                                        | to                                            | Category                                             | Certificate Copy- Chamber of Commerce (opti                                                          | ional) 🗸 🗸                                     |                            |                                        |                |               |           |
| Attachments                                                                               |                                             |                                               | File                                                 | Certificate Copy- Chamber of Commerce (opti                                                          | ional)                                         |                            |                                        |                |               |           |
| Attachinents                                                                              |                                             |                                               |                                                      | Certificate Copy- SFDA (optional)                                                                    |                                                |                            |                                        |                |               | -         |
| Add Attachment                                                                            |                                             |                                               |                                                      | Certificate Copy- Saudization Certificate                                                            | ы                                              |                            |                                        |                |               |           |
| Title Ty                                                                                  | pe Descrip                                  | tion C                                        | ategory Las                                          | Certificate Copy- Zakat Certificate                                                                  |                                                | Usage                      | Сору                                   | Update         | Delete        |           |
| No results found.                                                                         |                                             |                                               |                                                      | Certificate copy – General Organization for So                                                       | cial Insurance                                 | <b>J</b> -                 |                                        |                |               |           |
|                                                                                           |                                             |                                               |                                                      | Local Supplier Category                                                                              |                                                |                            |                                        |                |               |           |
|                                                                                           |                                             |                                               |                                                      | Miscellaneous                                                                                        |                                                |                            |                                        |                |               |           |
| Please attach appropriate documents I                                                     | ke Quality Assuran                          | ce Certification, DZIT                        | Certificate, ISO 9000 Cer                            | Qualification Category                                                                               |                                                |                            |                                        |                |               |           |
| * I, the undersigned, warrant that the                                                    | he information prov                         | vided in this form is co                      | rrect, and in the event of                           | changes details will be provided as soon as pos                                                      | sible                                          |                            |                                        |                |               |           |
|                                                                                           |                                             |                                               |                                                      |                                                                                                    |                                                |                            |                                        |                |               |           |
|                                                                                           |                                             |                                               |                                                      |                                                                                                    |                                                |                            | Subr                                   | it Cours For   | Latar Baak    |           |
|                                                                                           |                                             |                                               |                                                      |                                                                                                    |                                                |                            | Subii                                  | IL Save FUI    | Later Dack    |           |
|                                                                                           |                                             |                                               |                                                      |                                                                                                    |                                                |                            |                                        |                |               |           |
| ) Faisal Specialist Hospital & Research<br>lah@kfshrc.edu.sa   International recru        | Centre. All rights r<br>itment Riyadh: recr | eserved. P.O. Box 335<br>uitment@kfshrc.edu.s | 4 / Riyadh 11211, Kingdo<br>a   Recruitment Madinah: | om of Saudi Arabia   +966 11 4647272   Riyadh E<br>; recruitment-m@kfshrc.edu.sa   International rec | Ext:77359 Email: empl<br>cruitment Jeddah: Rec | oyment@kfs<br>ruitment-Jec | hrc.edu.sa   Jeddah<br>d@kfshrc.edu.sa | Local Email: e | mployment-    | mont      |
|                                                                                           |                                             |                                               |                                                      |                                                                                                    |                                                |                            | A                                      | bout this Page | 12:20 A       | ment<br>M |
| P Type here to search                                                                     |                                             | Ri 💽 🌽                                        | 🗖 🔽 💽                                                | 🦻 🚾 📥 💶 👔                                                                                            | 😐 🍯 🔮 '                                        | <b>3</b>                   | 🗸 🖒 21°C                               | へ dw) ē        | 2/8/202       | 4 20      |

Step 12 : Repeat the Attachment process until you attach relevant documents for all the below category

- 1. Certificate copy –GOSI
- 2. Certificate copy Zakat Certificate
- 3. Certificate copy General Organization for Social Insurance.
- 4. Certificate copy Saudisation Certificate
- 5. Certificate copy VAT registration Number
- 6. Certificate copy for ETIMAD
- 7. Local Partner Category (applicable for Saudi Arabia Partners Only)

#### Please download all the documents, review, fill and upload

🔶 C 😅 erpmob.kfshrc.edu.sa/OA\_HTML/OA.jsp?page=/oracle/apps/pos/request/webui/AddAddrRequestPG&\_ti=1651492761&retainAM=Y&ad... 🏠

Supplier Sample Files For Download

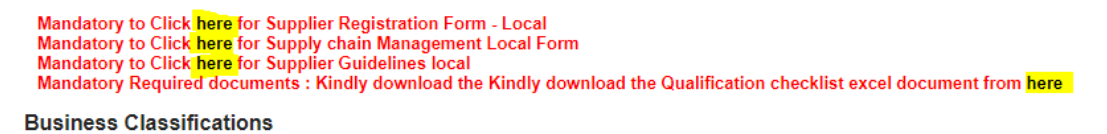

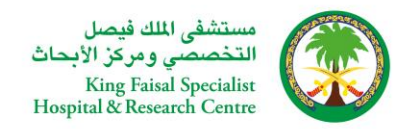

- 8. International Partner Category (applicable for Non Saudi Arabia Partners Only)
- 9. Qualification Category (Please download the document from the Qualification checklist) Note: If one Business Classification and one sub group is selected the Qualification checklist excel document needs to be uploaded once, if two Business Classification and 4 sub group is selected the Qualification checklist excel document needs to be uploaded 4 times.

| ← |                          | G                                    | 25                                           | erpmob.kfshrc.edu.sa/OA_H                                                                                                    | TML/OA.jsp?page=/oracle/apps/pos                                                           | s/onboard/webui/ProspRegPG&OAHP        | =POS_GUEST_REG_HP&OA | SF=PO 🟠    | r) 🛛 (        | 🚓 Incognito  | New |
|---|--------------------------|--------------------------------------|----------------------------------------------|----------------------------------------------------------------------------------------------------|--------------------------------------------------------------------------------------------|----------------------------------------|----------------------|------------|---------------|--------------|-----|
|   | oup                      | and o                                | amp                                          | the fires for Dominoud                                                                                                    |                                                                                            |                                        |                      |            |               |              |     |
|   | Man<br>Man<br>Man<br>Man | datory<br>datory<br>datory<br>datory | to CI<br>to CI<br>to CI<br><mark>Requ</mark> | ick here for Supplier Registra<br>ick here for Supply chain Mar<br>ick here for Supplier Guidelin<br>ired document <mark>s : Kindly dow</mark> | tion Form - Local<br>tagement Local Form<br>les local<br>mload the Kindly download the Qua | ification checklist excel document fro | m here               |            |               |              |     |
| L | Busi                     | ness (                               | Clas                                         | sifications                                                                                                    |                                                                                            |                                        |                      | Sub Grou   | р             |              |     |
|   | X;                       | 2                                    |                                              |                                                                                                    |                                                                                            |                                        |                      | Save Rec   | ords          |              |     |
|   | Class                    | ificatio                             | n                                            |                                                                                                    |                                                                                            | التصنيف                                | Applica              | Select Box | sub Group     | н            |     |
|   | Const                    | ruction                              |                                              |                                                                                                    |                                                                                            | إتشاءات وكرميمات                       |                      |            | None-Medica   | عبر طبي - al |     |
|   | Const                    | ruction c                            | onsul                                        | tation services                                                                                                    |                                                                                            | خدمات استشارية - إنشاءات               |                      |            | طبي - Medical |              |     |
|   | Corpo                    | rate and                             | com                                          | nunication services                                                                                                    |                                                                                            | خدمات اتصبالات                         |                      |            |               |              |     |
|   | Enviro                   | onmental                             |                                              |                                                                                                    |                                                                                            | خدمات بيئية ونظافة                     |                      |            |               |              |     |
| L | Food                     |                                      |                                              |                                                                                                    |                                                                                            | الإعاشة                                |                      |            | Add SubGro    | up           |     |
|   | Furnit                   | ure                                  |                                              |                                                                                                    |                                                                                            | أنات                                   |                      |            | Add SubGro    | up           |     |

Step 13 : After carefully uploading all the attachments , kindly enable the checkbox and click Submit

Please attach appropriate documents like Quality Assurance Certification, DZIT Certificate, ISO 9000 Certificate or equivalent(national or international) click here to view the list of documents

\* 🛿 I, the undersigned, warrant that the information provided in this form is correct, and in the event of changes details will be provided as soon as possible

Submit Save For Later Back

Ging Faisal Specialist Hospital & Research Centre. All rights reserved. P.O. Box 3354 / Riyadh 11211, Kingdom of Saudi Arabia | +966 11 4647272 | Riyadh Ext:77359 Email: employment@kfshrc.edu.sa | Jeddah Local Email: employmenteddah@kfshrc.edu.sa | International recruitment Riyadh: recruitment@kfshrc.edu.sa | Recruitment-M@kfshrc.edu.sa